Morningstar Office 3.9.1 Release Notes December 10, 2010

# **Table of Contents**

| CLIENT INFORMATION MANAGEMENT          |
|----------------------------------------|
| CLIENT WEB PORTAL                      |
| CLIENT/PORTFOLIO MANAGEMENT            |
| ALERTS                                 |
| RESEARCH                               |
| INVESTMENT REPORTS AND CHARTS8         |
| QUICKTAKES                             |
| REPORTS TAB9                           |
| REPORT STUDIO10                        |
| PORTFOLIO REPORTING11                  |
| PORTFOLIO ACCOUNTING SYSTEM SETTINGS12 |
| BILLINGS                               |
| PLANNING14                             |
| IMPORT15                               |
| REBALANCING: THE TRADE BLOTTER         |

# **Client Information Management**

#### **Upload Documents to Prospects**

Assign uploaded documents to Prospects as well as Clients within the Upload Document tool.

#### **New Note Manager**

Similar to Task Manager, Note Manager allows you to enter notes on your clients, add attachments, and share notes with Office users across your firm. With Note Filters, you can search by criteria to quickly find a note within the list.

#### **Export and Print Buttons Added to Note & Task Managers Toolbars**

You can now print the contents of the Note Manager and Task Manager screens or export to a Microsoft Excel spreadsheet.

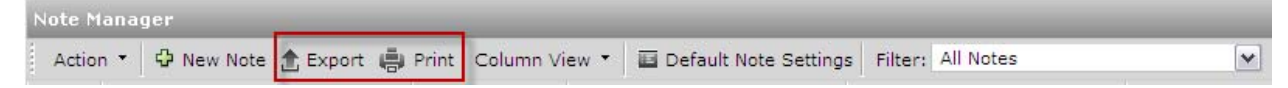

### **Right-click for Tasks and Notes from Client/Portfolio Management**

Right-click on a client or account within the grid view to create a new Task or Note related to that client or account.

| Clients  |               |                              |          |       |
|----------|---------------|------------------------------|----------|-------|
| Action   | • 🏦 Export    | 🖶 Print 🛛 New 🔻              | Search 🕶 | 🛨 Mai |
| Γ        | Name          |                              |          |       |
| <b>1</b> | Eldridge, Han | nah                          |          |       |
| <b>2</b> | Gedeck, Mart  | Add To Favorites             |          |       |
| П 3      | Guan Family   | Save in Workspac<br>New Tack | :e       |       |
| □ 4      | Jane Klein    | New Note                     |          |       |
| 5        | Jane Smith    |                              |          |       |

### Pop-up Boxes

If the entire content of a cell is not visible within Task or Note Manager, you can mouse over the cell to see a pop-up box appear displaying the content.

| Priorit | Owner          | Related      | Status      |
|---------|----------------|--------------|-------------|
| Medium  | Shannon Kirwin | Eldridge, Ha | nnah leted  |
| Medium  | Shannon Kirwin | Multiple     | Not Started |

### Links to Name Lists

If a Note or Task is assigned to multiple clients, the Multiple" tag in the Related to column appears as a live link. Clicking on the link displays the full list.

| 3 | task | Medium | Shannon Kirwin | Multiple                                                                                                    |
|---|------|--------|----------------|----------------------------------------------------------------------------------------------------|
| 4 | task | Medium | Shannon Kirwin | Client<br>Eldridge, Hannah<br>Gedeck, Martina<br>Guan Family<br>Jane Klein<br>Jane Smith<br>Joe Klein<br>Jones Family<br>Marshall, Chan<br>Nelson Klein |

# **Client Web Portal**

#### **New Client Web Portal Settings Screen**

(Settings  $\rightarrow$  Client Web Portal Settings $\rightarrow$  Document Settings)

Set preferences for client uploads, document types available for upload, email notifications, and more.

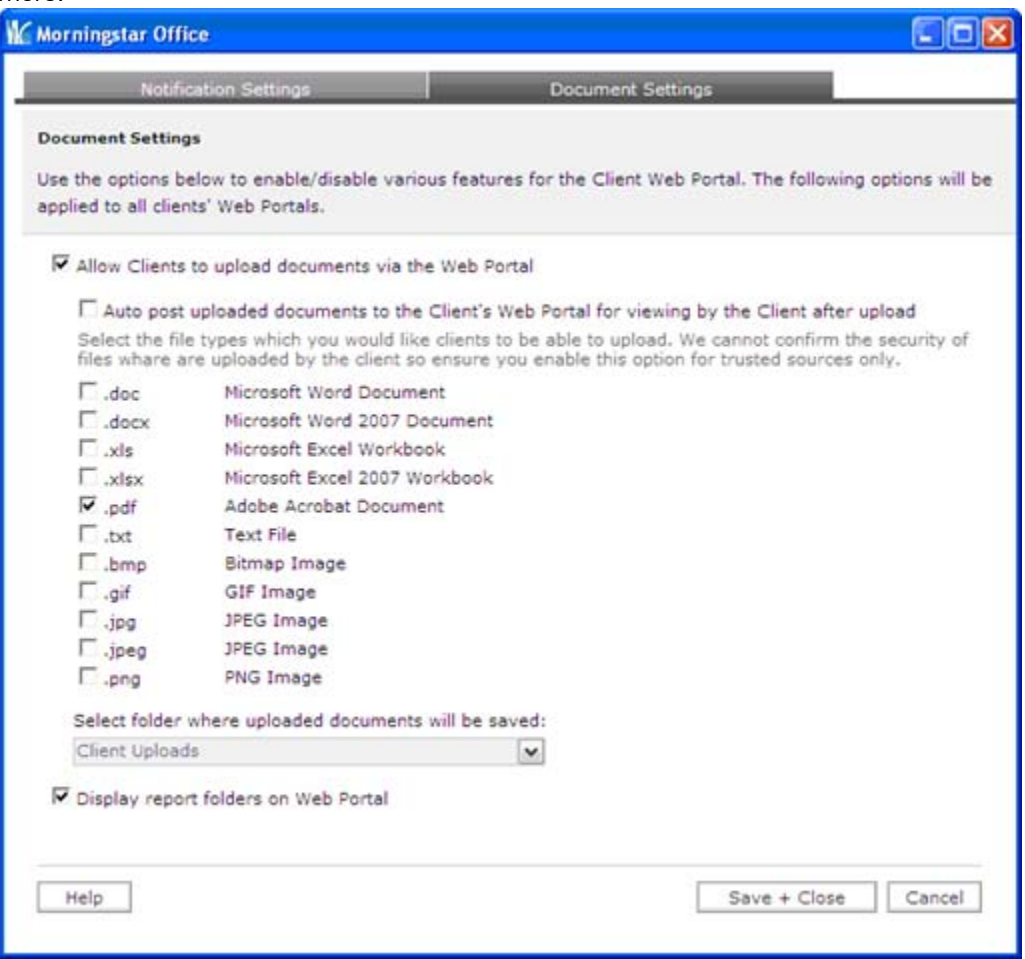

### **Client Upload Capability**

Clients can now upload documents to their advisors using the Client Web Portal.

| Upload You<br>Share docume<br>Please use the f | Upload Your Documents<br>Share documents with your advisor.<br>Please use the following file types: .pdf |  |  |  |  |
|------------------------------------------------|----------------------------------------------------------------------------------------------------|--|--|--|--|
| Add File                                       | 💥 Remove                                                                                                 |  |  |  |  |
| File List Description                          |                                                                                                    |  |  |  |  |
|                                                |                                                                                                    |  |  |  |  |

In order to allow client uploads, you must check the **Allow Clients to upload documents via the Web portal** box on the Document Settings tab in Client Web Portal Settings.

#### **Set Upload Destination**

By default, uploaded documents will be saved to the Reports tab. To send uploaded documents to a specific subfolder, select a subfolder from the drop-down menu in the Document Settings tab in Client Web Portal Settings.

#### **Automatic Re-posting**

You can choose to have documents uploaded by the client posted on the Client Web Portal as well. To activate this feature, check the box marked **Auto post uploaded documents to the CWP for viewing by the Client after upload**.

#### **Client Web Portal Subfolders**

Reports uploaded to the Client Web Portal can also be viewed by the subfolders in which they are stored in the Reports area:

| View Advisor Documents<br>Reports and other documents from your advisor. |   |                       |         |          |     |
|--------------------------------------------------------------------------|---|-----------------------|---------|----------|-----|
| Folder                                                                   | • | Title                 | Account | Date     | •   |
| 🚔 Annual Reports                                                         |   | Year-end Report 2010  |         | 12/06/20 | )10 |
| Quarterly Reports                                                        |   | Annual Return Summary |         | 12/03/20 | )10 |

To activate this feature, check the **Display report folders on Web Portal** box on the Document Settings tab. If client uploads are posted to the Client Web Portal, they will appear under the folder in which they have been saved within Morningstar Office.

## **Client/Portfolio Management**

#### **Calculate Market Value Button**

(Portfolio Management  $\rightarrow$  Accounts)

By default, firm assets under management and client/account net assets values are updated nightly. Now, you can update these calculations instantly by clicking the **Calculate Market Value** button located on the toolbar on the Accounts tab.

| Accounts |          |         |               |      |              |   |           |                          |
|----------|----------|---------|---------------|------|--------------|---|-----------|--------------------------|
| Action • | 🟦 Export | 🖨 Print | 🗈 New Account | View | All Accounts | • | 🤹 Refresh | 😼 Calculate Market Value |

# Alerts

#### **Socially Conscious Status Alert**

Users can now create alerts that trigger when a fund's "socially conscious" status changes.

| Morningstar Office                   |                                                  |    |
|--------------------------------------|--------------------------------------------------|----|
| Add Security Alert                   |                                                  |    |
| With alerts, you can spe<br>changes. | cify securities to track, and we will notify you | of |
| Alert Details                        |                                                  |    |
| Alert type                           | Fund Socially Conscious Status Change            | •  |
| Security                             |                                                  | Q  |
| E-mail notification                  | No                                               |    |
| Recurring                            | No                                               |    |
| Delete Triggered Alert               | Never                                            |    |
| Save and Add                         | Another Save Cancel Help                         | )  |

# Research

### **Coverage of 529 Plans**

Morningstar star ratings, risk ratings, return ratings, and the new 529 Plan Report are now available for 53 of the largest 529 plans.

### **Momentum Score Data Point for Stocks**

The Momentum Score data point has been added to the stocks universe. This is used for picking growth stocks and is based on the past six months' return.

# **Investment Reports and Charts**

### **Custom Benchmarks in Risk/Reward Charts**

Both portfolio-level and security-level Risk/Reward charts now support custom benchmarks.

### **Customize Currency**

Users can now select a base currency in charts within Research and Quicktake reports.

### **New Returns Disclosure**

The "Standardized and Tax Adjusted Returns" disclosure can now be added to PDF reports.

# Quicktakes

### **Historical Analyst Reports**

Stock and ETF Quicktake reports now have a new Historical Analysis tab where you can view past Morningstar analyst reports

#### **Expanded Quicktakes**

In our 3.9 release, reformatted Quicktake reports were unveiled for US stocks and mutual funds. In 3.9.1, the reformatted Quicktake is now available for Canadian stocks, offshore mutual funds, and US closed end funds.

#### GICS Analysis Added to Mutual Fund Quicktakes

The mutual fund Quicktake report has a new GICS Sector/Industry tab, which provides Global Industry Classification Standard breakdown information.

# **Reports Tab**

### **Search All Subfolders**

You can now search across all subfolders, rather than only being able to search the subfolder that is currently open.

### Search by Advisor

The Search function now supports searching for reports by advisor, in addition to the existing criteria (client, account and date).

### **Advisor Subfolders Automatically Created for Admin Users**

For users with an admin login, archived reports will be divided into subfolders organized by advisor.

#### **Refresh Function**

After running a batch, you no longer have to log out of Morningstar Office and log back in to see the reports that were generated. Simply right-click on the Reports tab and click **Refresh**.

| Reports          |                        |                       |  |  |  |
|------------------|------------------------|-----------------------|--|--|--|
| -                | Reports<br>Bati<br>Imc | New Folder<br>Refresh |  |  |  |
| Timmermann repor |                        |                       |  |  |  |

# **Report Studio**

#### **Client Aggregate Reporting**

When creating a template in Report Studio, you can now select either an individual account or an individual client as the subject of the report. If a client is selected, the aggregate of their accounts will be used.

|                                                                                                    |                    | Select Client or Ac           | count           |
|----------------------------------------------------------------------------------------------------|--------------------|-------------------------------|-----------------|
| Find                                                                                                    | Eldridge, Hannah   |                               |                 |
| $\checkmark$                                                                                                    | Client Name        | Account Name                  | Tracking Method |
| $\checkmark$                                                                                                    | 1 Eldridge, Hannah | Hannah Eldridge 401(k)        | Transaction     |
| <ul> <li>Image: A second second s</li></ul> | 2 Eldridge, Hannah | Hannah Eldridge Trust Account | Transaction     |

### **Client Aggregate Option in Batch**

In a batch schedule, you have the option to aggregate accounts for each client. Previously, this option did not extend to Report Studio templates. With this release, checking the **Aggregate Accounts** box will apply to all Report Studio templates as well as all standard reports.

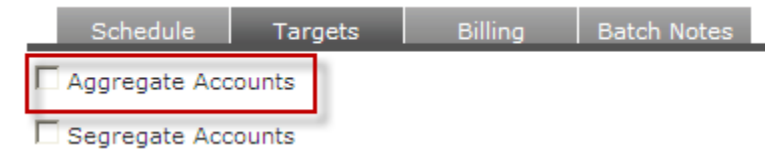

# **Portfolio Reporting**

#### **Cover Pages Available for All Reports**

Previously, cover pages were available only for vertically formatted reports. Cover pages, including custom disclosures, are now available for all standard reports within Morningstar Office.

#### **Text Formatting for Custom Disclosures**

Previously, you could not insert line breaks into custom disclosures. Now, line breaks can be added and will appear in all reports.

### **Unrealized Gain/Loss Report Enhancements**

#### **Exclude Dividend Reinvestments from Total Acquisitions**

You can now treat reinvested dividends as gains rather than acquisitions in the Gain/Loss Report by checking the **Less Dividend Reinvestment from calculation** box in the report dialog box. If this option is selected, the total cost for lots generated through dividend reinvestment will be 0.

| Morningstar Office                                                                                           |                  |                     |  |  |
|----------------------------------------------------------------------------------------------------|------------------|---------------------|--|--|
| Report Options                                                                                               |                  |                     |  |  |
| Select report options here                                                                                   |                  |                     |  |  |
| Cover page<br>As of Date                                                                                     | No<br>10/31/2010 | <ul><li>✓</li></ul> |  |  |
| Consolidate individual lots          Mask Account Number         Less Dividend Reinvestment from calculation |                  |                     |  |  |
|                                                                                                    | OK Cancel He     | lp                  |  |  |

#### Subtotal Line Added to Gain/Loss Reports Showing Separate Lots

When the "Display by lot" option is selected in the report dialog box, gain/loss information is displayed for each tax lot separately. We have added subtotal lines showing the security level gain/loss totals.

# **Portfolio Accounting System Settings**

#### **Unmanaged assets**

•

The "unmanaged asset" flag now has the following features:

- If the "unmanaged asset" flag is applied at the holding level (Holdings Summary → Action → Holding Settings):
  - o Holding is grayed out in Holdings Summary
  - o Holding is excluded from billing
  - o Holding is excluded from total AUM
  - If the "unmanaged asset" flag is applied at the account level (Account Profile):
    - o **NEW** -- Account is not grayed out in Account Summary
    - o Account is excluded from billing
  - **NEW** -- Account balance is excluded from the total market value calculation in the following reports :
    - Client Return Summary
    - Account Summary
    - Performance Summary

**Note:** "Omit from MV calculation" must be selected within the report setting.

| Unmanaged Assets | Omit from Market Valu |
|------------------|-----------------------|
|                  |                       |

# Billings

#### Fees Deducted vs. Fees Owed

In the last release, we updated the billing summary to distinguish between fees that are automatically deducted from accounts and outstanding fees owed to the advisor. Within the management fee setting, users can specify how fees are handled using the following checkbox:

| Billing Disclosure       | None 🗸                                           |
|--------------------------|--------------------------------------------------|
| Exclude Accrued Interest | Management Fee deductable from Custodian account |

With this release, the following updates have been made to this feature:

- **"Fee deductible" option affects custodian fee file:** Previously, unchecking the "Management Fee deductible from Custodian Account" box did not prevent management fees from being included in custodian fee files. This has been fixed.
- **"Other" fees are also deductible**: Additional service fees generated using the "New Billing" tool can now be included in the deductible balance as well.
- To include "other" fees in the deductible balance shown in the Billing Summary, check the box labeled "Deduct other expense from custodian account" within the Billing Summary dialog box.
- To include "other" fees in the custodian fee file, check the box labeled "Deduct other expense from custodian account" within the Fee File dialog box. This box is checked by default.

| Morningstar Office          |                                             |
|-----------------------------|---------------------------------------------|
| Report Options              |                                             |
| Select report options here. |                                             |
|                             |                                             |
| Start Date                  | 9/1/2010                                    |
| End Date                    | 11/30/2010                                  |
| Fee File Format             | Based on debiting account's custodian forma |
| 🗆 Overwrite existing man    | agement fee data                            |
| 🗆 Include Client and Acco   | ount name in generic fee file               |
| 🗷 Deduct other fees from    | custodian account                           |
| 4                           |                                             |
|                             | OK Cancel Help                              |

### **Billing by Portfolio Performance**

You can now charge fees based on portfolio performance by selecting **Performance Based Fee** from the Billing Method drop-down menu in the Management Fee Wizard.

| Morningstar Office                         |                         |  |  |  |  |  |  |
|--------------------------------------------|-------------------------|--|--|--|--|--|--|
| Management fee setting                     |                         |  |  |  |  |  |  |
| Enter Management fee setting details here. |                         |  |  |  |  |  |  |
| Setting Name                               |                         |  |  |  |  |  |  |
|                                            | (50 characters maximum) |  |  |  |  |  |  |
| Billing Method                             | Performance Based Fee   |  |  |  |  |  |  |

The fee will be calculated according to the following formula:

```
Performance Based Fee = Billing Rate % * {Ending Market Value— (Beginning Market Value
+ Additions – Withdrawals)*(1 + Performance Base %)}
```

# Planning

### **Safely Delete Shared Plans**

Standard sharing functionality has been extended to Investment Plans. If you share a plan with another user and grant read/write access, the party receiving the item can now delete the shared plan within his or her Morningstar Office account without affecting the original plan.

#### **Removed null trades from Action Plan**

Previously, holdings for which no trades were generated were listed in the Action Plan with an "N/A" flag. These items are now excluded from the Action Plan entirely.

# Import

#### **New Import Source -- National Advisors Trust**

To begin receiving files from National Advisors Trust, contact Joe Hollowell at National Advisors Trust directly. He will set up a secure FTP folder where you can download files each day.

> Joseph G. Hollowell III, IT Project Manager Phone: (816) 368-1829 jhollowell@nationaladvisorstrust.com

Files are in the consolidated (.CON) format, similar to LPL.

#### **Midatlantic Restored as Import Source**

Midatlantic is once again available as an import source.

#### **Performance Enhancement**

We have decreased load times by optimizing the account mapping process.

# **Rebalancing: The Trade Blotter**

### View Menu

The trades displayed in the Trade blotter can now be filtered using the View drop-down menu.

| Trade Orders   |                 |                  |                 |   |
|----------------|-----------------|------------------|-----------------|---|
| Action 🕶 🗏 New | 🗙 Delete 📕 Save | 🟦 Export 🖷 Print | View New Orders | • |

The following views are available:

- New Orders
- File-generated Orders
- Orders Sent
- All Orders

### **Price Column**

A Price column has been added to the trade blotter displaying the most recent price for each security at the time the trade was generated. These prices are intended to provide a rough idea of the total transaction amounts (not a precise prediction of future prices).

### **Transaction Subtotals**

Based on the current price for each transaction, subtotal estimates are displayed at the bottom of the blotter for all buys and sells, displaying the total value of transactions at current prices.

| All      | #  | Α | в     | С       | D | Е  | F       | G     | н       | I  | J | К    | L         | м      | Ν     |
|----------|----|---|-------|---------|---|----|---------|-------|---------|----|---|------|-----------|--------|-------|
| Total: 3 | 39 |   | 😽 Sel | lected: | 0 | То | tal Buy | Amour | t: 3993 | 30 |   | Tota | al Sell A | mount: | 90090 |

#### **Lock Transactions**

Trades on the trade blotter can now be locked or unlocked using the lock/unlock icons in the trade blotter toolbar. If a trade is locked, it will be excluded from any trade files the user generates until the trade is unlocked again. Locked trades appear as grayed out and flagged with a lock symbol.

| Trade Orders                                                                       |     |        |                       |           |        |                 |              |  |  |  |
|------------------------------------------------------------------------------------|-----|--------|-----------------------|-----------|--------|-----------------|--------------|--|--|--|
| Action 🕶 📧 New 🗙 Delete 🐻 Save 🔯 Export 🍓 Print 🛛 View New Orders 💿 💽 🏭 Map Custod |     |        |                       |           |        |                 |              |  |  |  |
| Search                                                                             | for |        |                       | • Go 🔒 🔒  |        |                 |              |  |  |  |
| Γ                                                                                  | •   | Source | Date of Order<br>Sent | Custodian | Dealer | Model           | Trade Status |  |  |  |
| <b>1</b>                                                                           | ۵   | Model  |                       | SEI       |        | Shannon's Model | New          |  |  |  |
| <b>2</b>                                                                           | ۵   | Model  |                       | SEI       |        | Shannon's Model | New          |  |  |  |
| 🗖 З                                                                                |     | Model  |                       | SEI       |        | Shannon's Model | New          |  |  |  |